# Online Access: Account Sharing User Guide

Share your accounts in view only mode with another individual who is enrolled in Online Access such as a spouse or an adult child.

#### Step 1:

To share your account view with another Edward Jones Online Access user, you must enable this feature on your own using Online Access.

- Log in to your Online Access account through edwardjones.ca
- 1. Click Secure Login
- 2. Enter User ID and Password
- 3. Click Log In >

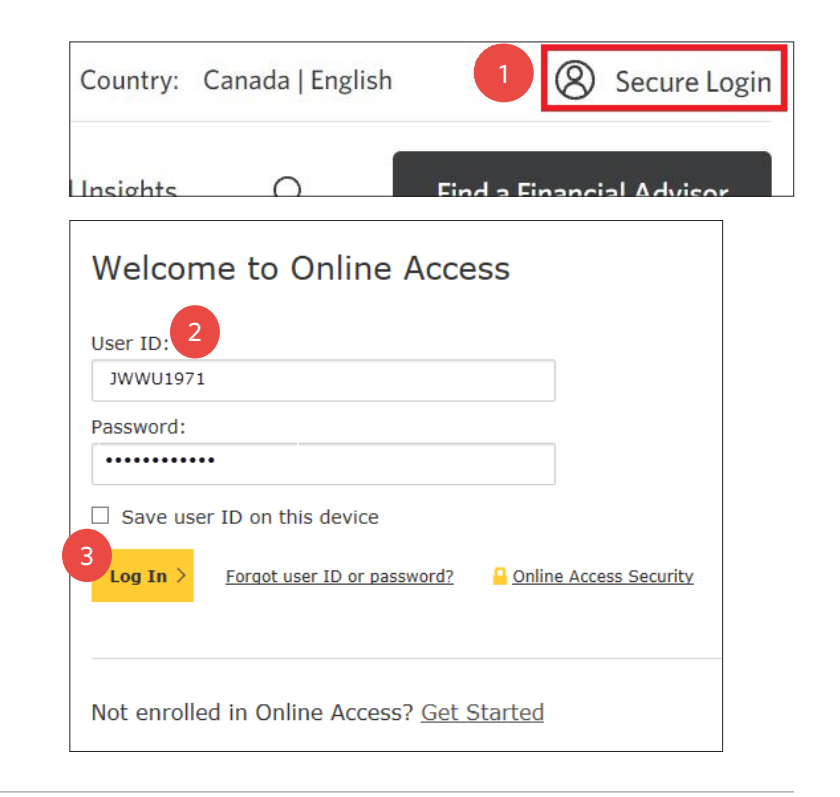

# Step 2:

Click Settings.

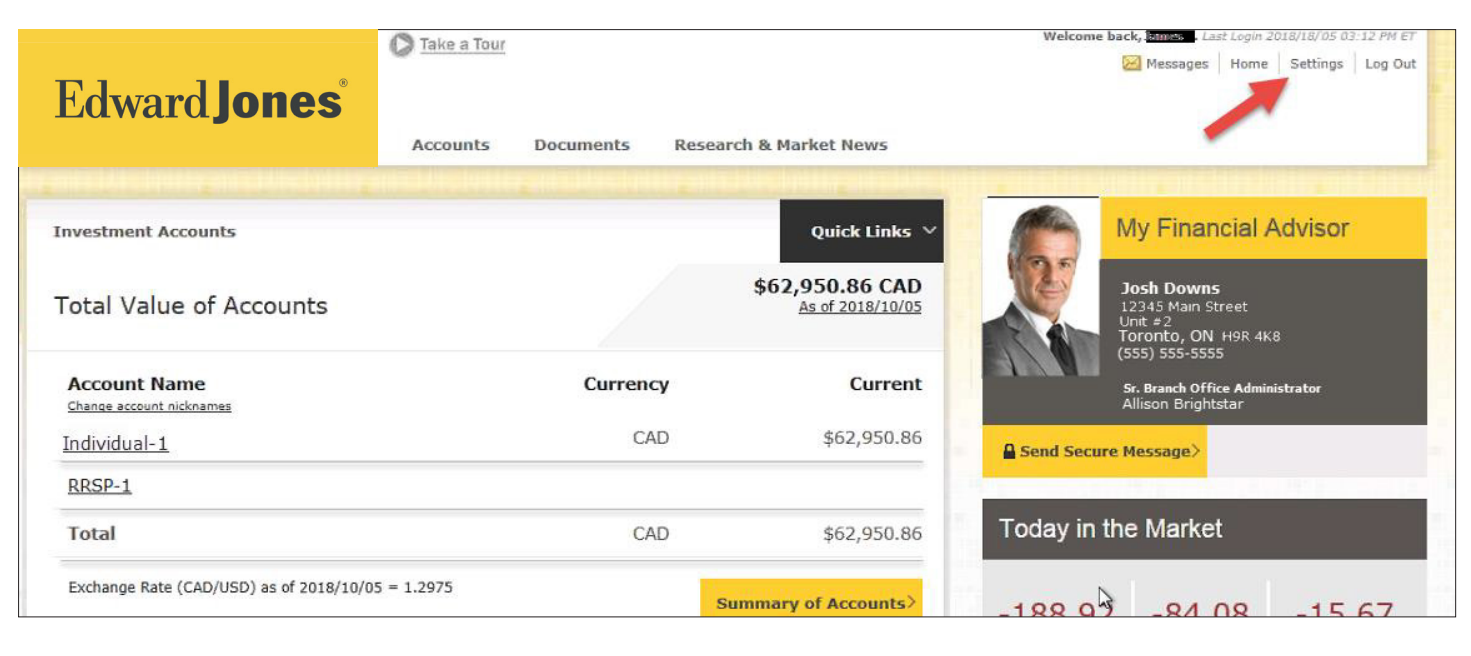

## Edward Jones®

### Step 3:

Locate Account Sharing and click Manage >.

| Settings                                                                  |                                              |
|---------------------------------------------------------------------------|----------------------------------------------|
|                                                                           |                                              |
| Online Access Settings                                                    | Document Delivery Settings                   |
| User ID: JWWU1971 Change >                                                | Go green with e-delivery.                    |
|                                                                           | [Enroll now for all ] Manage >               |
| Password Change >                                                         |                                              |
| Document & Notification Language: English Change >                        | Contact Information                          |
|                                                                           | Email Address                                |
| Account Nicknames                                                         | James@mail.ca Manage >                       |
| XXX-XX974-1-5 Individual-1                                                |                                              |
| XXX-XX292-1-8 RRSP-1                                                      | Address<br>5100 San Felipe Drive             |
| Alerts Manage >                                                           | Toronto, ON MSA 1Y1                          |
| Chard Lawrence                                                            | Phone / Text                                 |
| No recently closed accounts are available to display for your user ID.    | (416) 555-0741 Heme<br>(416) 555-3538 Mobile |
| Account Sharing                                                           | Manage >                                     |
| Manage >                                                                  |                                              |
| Security Settings                                                         |                                              |
| occarry occarry                                                           | •                                            |
| Remember this device for future logins?                                   |                                              |
|                                                                           |                                              |
| Security Questions To what city or town did you meet your spouse/partner? |                                              |
| - an initial any or commute you more your operately particles             |                                              |

### Step 4:

From this screen, you can see all your account sharing activity:

- Accounts others are viewing
- Others' accounts you are viewing
- Pending requests to share your account or view the accounts of others

Click Share My Account >.

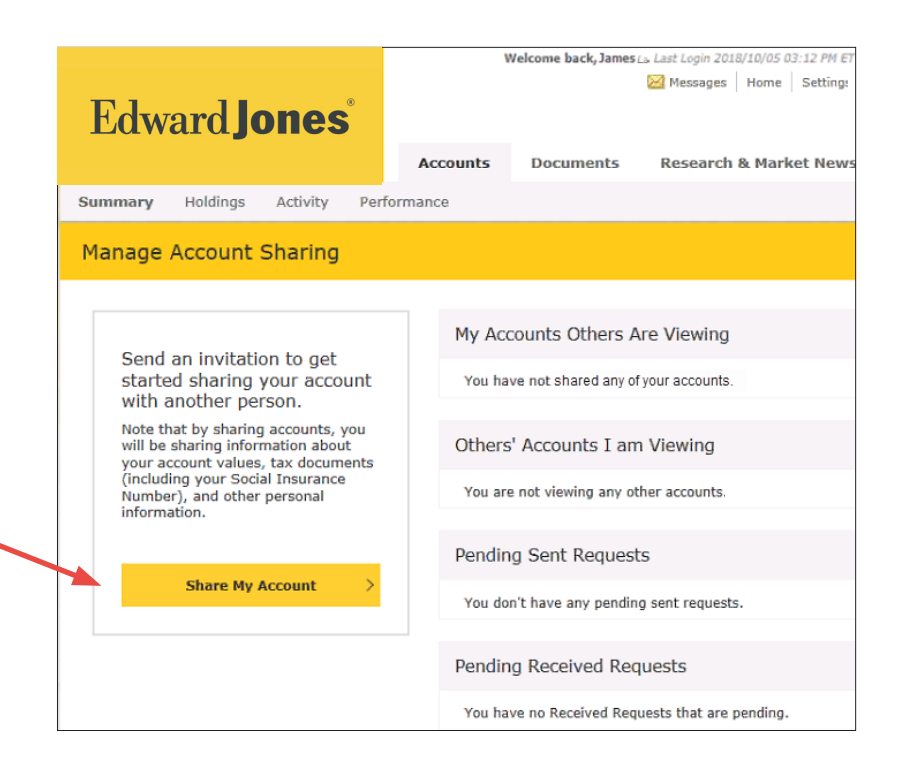

### Edward Jones®

#### Step 5:

- Enter the email address for the person you are inviting to view your account(s). Note: if the email address is tied to more than one account, all accounts will receive the request. Only the account holder with the 6-digit pin will be able to view your accounts.
- 2. Confirm the email address.
- 3. Create a six-digit, one time PIN number for security purposes.
- 4. Select the account(s) to share.
- 5. Click Share Account >.

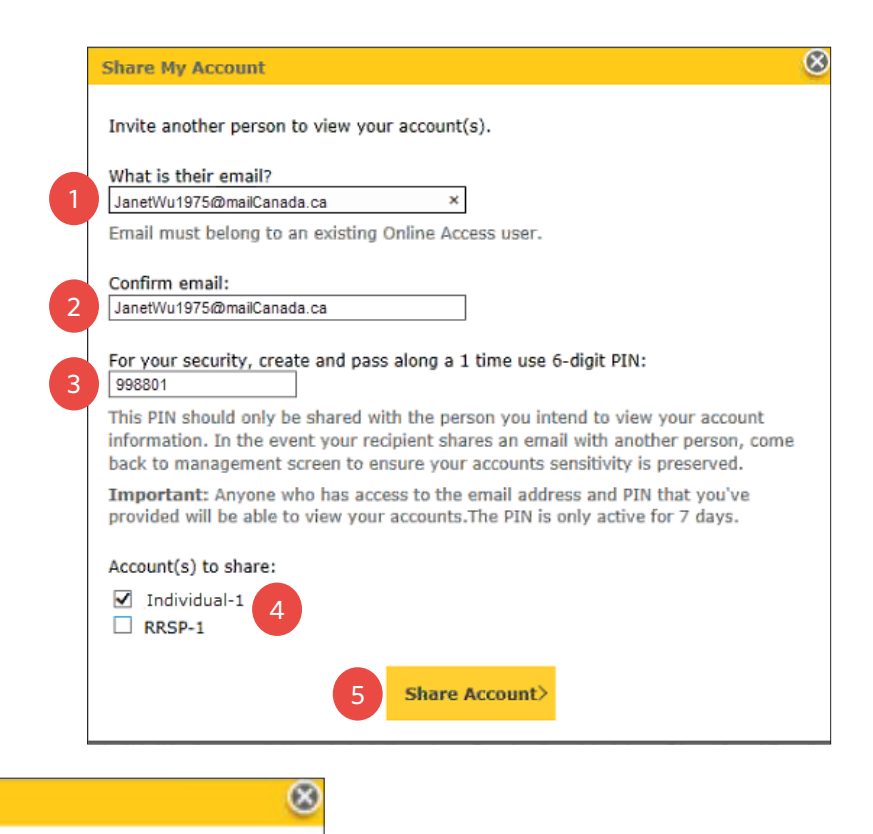

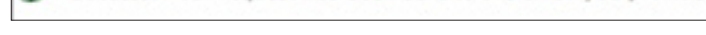

Success! Your request has been sent to the email you provided.

• The success message will display.

#### Step 6:

- Your invite will remain in pending status for 7 days or until the other user logs in and inputs the 6 digit PIN completing the account sharing process.
- You can cancel the request at any time by clicking **Cancel Request >.**

|                                                                                                    |                                                               | Welcome back, James La Last Login 2018/10/05 03 |  |
|----------------------------------------------------------------------------------------------------|---------------------------------------------------------------|-------------------------------------------------|--|
| Edward <b>Jones</b>                                                                                           |                                                               | 🔀 Messages   Home   Settings                    |  |
|                                                                                                    | Accounts Documents Research & Market News                     |                                                 |  |
| Summary Holdings Activity Perform                                                                             | nance                                                         |                                                 |  |
| Manage Account Sharing                                                                                        |                                                               |                                                 |  |
|                                                                                                    | My Accounts Others Are Viewing                                |                                                 |  |
| Send an invitation to get<br>started sharing your account<br>with another person                              | You have not shared any of your accounts.                     |                                                 |  |
| Note that by sharing accounts, you<br>will be sharing information about<br>your account values, tax documents |                                                               |                                                 |  |
| (including your Social Insurance<br>Number), and other personal<br>information.                               | You are not viewing any other accounts.                       |                                                 |  |
|                                                                                                    | Pending Sent Requests                                         |                                                 |  |
| Share My Account > JanetWu197                                                                                 | JanetWu1975@mailCanada.ca Individual-1 Sent October<br>RRSP-1 | 05, 2018 Cancel Request >                       |  |
|                                                                                                    | Pending Received Requests                                     |                                                 |  |
|                                                                                                    | You have no Received Requests that are pending.               |                                                 |  |

# Edward Jones®

#### Step 7:

The person with whom you intend to share the account with will receive this email.

As you can see from the email, **the PIN is not included. You will have to verbally give the person the code.** This is an extra layer of security.

To accept the invitation to view the shared account, the person must:

• Log in to Online Access

- 1. Enter the six-digit **PIN.**
- 2. Click **Accept** before the PIN expires as listed in the email.
- The Success message displays.
  - 3. Click **Continue >.**

Once the other person completes the request, you will then see shared accounts on your Investment Accounts page under **Account Sharing.** 

| An Edward Jones Online Access user has invited you to view their Edward Jone account(s). To accept this invitation, please complete the following steps: Step 1: Go to: Online Access and tog into your Online Access account Step 3: Select 'Accept' I Nete: The six-digit PIN will expire on 2018-10-12 at 13.58.59. Tyou have any estimate account with you. Step 3: Select 'Accept' I Nete: The six-digit PIN will expire on 2018-10-12 at 13.58.59. Tyou have any estimate about this request, please contact Online Access Client Support at 1-866-789-4890.  CCOUNT Sharing Request EVERLY CANNON has invited you to view the account(s) listed below. To com the process, enter the 6-digit pin BEVERLY CANNON provided to you. mportant: The PIN is only active for 7 days.  1 Joint-1 I I I I I I I I I I I I I I I I I I I                                                                                                    | To: JanetWu1975@mailCanada.ca                                                                                                    |                                                                                                    |                                             |
|----------------------------------------------------------------------------------------------------|----------------------------------------------------------------------------------------------------|----------------------------------------------------------------------------------------------------|---------------------------------------------|
| Edward Jones   Email Invitation to View Account   An Edward Jones Online Access user has invited you to view their Edward Jone account(s).   To accept this invitation, please complete the following steps:   Step 1: Go to: Online Access and log into your Online Access account   Step 2: In the pop up message bool enter the six-digit PIN provided to you by the person sharing mesher account with you.   Step 3: Select "Accept"   I   Note: The six-digit PIN will expire on 2018-10-12 at 13:58:59.   You have any questions about this request, please contad Online Access Elient Support at 1-866-788-4880.   ccount Sharing Request   EVERLY CANNON has invited you to view the account(s) listed below. To come the process, enter the 6-digit pin BEVERLY CANNON provided to you.   mortant: The PIN is only active for 7 days.   • Joint-1   • Joint-1  <                                                                                                    | Survey of Stemanoundua. Ca                                                                                                    |                                                                                                    |                                             |
| Email Invitation to View Account   An Edward Jones Online Access user has invited you to view their Edward Jon account(s).   To accept this invitation, please complete the following steps:   Step 1: Go to: Online Access and log into your Online Access account.   Step 2: In the pop up message bool enter the six-digit PIN provided to you by the person sharing his/her account with you.   Step 3: Select "Accept"   I   Note: The six-digit PIN will expire on 2018-10-12 at 13:58:59.   You have any questions about this request please contact Online Access Client Support at 1:866-788-4880.   count Sharing Request   EVERLY CANNON has invited you to view the account(s) listed below. To comhe process, enter the 6-digit pin BEVERLY CANNON provided to you.   mportant: The PIN is only active for 7 days.   • Joint-1   • Joint-1   • Joint-1   • RESP-1   digit pin:   _ Remind Me Later   @ Coccept   @ Success! You can now view James Wu's Individual-1   @ Coccupt   @ Coccupt   Cocupt Jonnes:   Person Request   @ Later   @ Coccupt   @ Coccupt Success! You can now view James Wu's Individual-1   @ Coccupt Success! You can now view James   Research & Market News   Person   Cocupt Jonnes:   Ital Value of Accounts   Cocupt Success! You can now view James Mu's Individual-1   Cocupt Success! You can now view James Mu's Individual-1   Icacearts   Cocupt Success! You can now view James Mu's Individual-1 <th>Edward <b>Jones</b></th> <th></th> <th></th>                                                                                                    | Edward <b>Jones</b>                                                                                                    |                                                                                                    |                                             |
| An Edward Jones Online Access user has invited you to view their Edward Jones<br>account(s).<br>To accept this invitation, please complete the following steps:<br>Step 1: Go to: <u>Online Access</u> and tog into your Online Access account<br>Step 2: So to: <u>Online Access</u> and tog into your Online Access account<br>Step 3: Select "Accept" I<br>Note: The six-digit PIN will expire on 2018-10-12 at 13:58:59.<br>Ty out have any questions about this request, please contact Online Access Client Support at<br>1:466-788-4880.<br>COUNT Sharing Request<br>EVERLY CANNON has invited you to view the account(s) listed below. To com<br>he process, enter the 6-digit pin BEVERLY CANNON provided to you.<br>mportant: The PIN is only active for 7 days.<br>• Joint-1<br>• RRSP-1<br>digit pin:<br>• Joint-1<br>• RRSP-1<br>digit pin:<br>• Joint-1<br>• RRSP-1<br>digit pin:<br>• Joint-1<br>• RRSP-1<br>digit pin:<br>• Joint-1<br>• RRSP-1<br>digit pin:<br>• Joint-1<br>• RRSP-1<br>digit pin:<br>• Joint-1<br>• RRSP-1<br>digit pin:<br>• Joint-1<br>• RRSP-1<br>digit pin:<br>• Joint-1<br>• Joint-1<br>• RRSP-1<br>digit pin:<br>• Joint-1<br>• RRSP-1<br>digit pin:<br>• Joint-1<br>• RRSP-1<br>digit pin:<br>• Joint-1<br>• RRSP-1<br>• Joint-1<br>• RRSP-1<br>• Joint-1<br>• RRSP-1<br>• Joint-1<br>• RRSP-1<br>• Joint-1<br>• RRSP-1<br>• Joint-1<br>• RRSP-1<br>• Joint-1<br>• RRSP-1<br>• Joint-1<br>• RRSP-1<br>• Joint-1<br>• RRSP-1<br>• Joint-1<br>• RRSP-1<br>• Joint-1<br>• Joint-1<br>• RRSP-1<br>• Joint-1<br>• RRSP-1<br>• Joint-1<br>• RRSP-1<br>• Joint-1<br>• Currency<br>• Currency | Email Invitation to View                                                                                                    | Account                                                                                                    |                                             |
| account(s).<br>To accept this invitation, please complete the following steps:<br>Step 1: Go to: Online Access and log into your Online Access account<br>Step 2: In the pop up message bog enter the six-digit PIN provided to you by the<br>person sharing Insher account winy you.<br>Step 3: Select "Accept" I<br>Note: The six-digit PIN will expire on 2018-10-12 at 13.58.59.<br>If you have any up usedions about this request, please contact Online Access Client Support at<br>1.866-788-4880.<br>COUNT Sharing Request<br>EVERLY CANNON has invited you to view the account(s) listed below. To com<br>the process, enter the 6-digit pin BEVERLY CANNON provided to you.<br>mportant: The PIN is only active for 7 days.<br>. Joint-1<br>. Joint-1<br>. RRSP-1<br>. digit pin: Accept) Decline<br>COUNT Sharing Request<br>Success! You can now view James Wu's Individual-1                                                                                                    | An Edward Jones Online Access use                                                                                                    | r has invited you to view their Edward                                                                                                    | Jone                                        |
| The accept this invitation, please complete the following steps:<br>Step 1 Go to: Online Access and log into your Online Access account<br>Step 1 The pop up message boll enfer the six-digit PIN provided to you by the<br>person sharing his/her account win you.<br>Step 3. Select "Accept" I<br>Note: The six-digit PIN will expire on 2018-10-12 at 13.58.59.<br>You have any usestions about this request, please contact Online Access Client Support at<br>1.866-788-4880.<br>CCOUNT Sharing Request<br>EVERLY CANNON has invited you to view the account(s) listed below. To com<br>the process, enter the 6-digit pin BEVERLY CANNON provided to you.<br>mportant: The PIN is only active for 7 days.<br>. Joint-1<br>. RESP-1<br>digit pin:<br>2 Count Sharing Request<br>CCOUNT Sharing Request<br>CCOUNT Sharing Request<br>CCOUNT Sharing Request<br>CCOUNT Sharing Request<br>CCOUNT Sharing Request<br>CCOUNT Sharing Request<br>CCOUNT Sharing Request<br>CCOUNT Sharing Request<br>CCOUNT Sharing Request<br>CCOUNT Sharing Request<br>CCOUNT Sharing Request<br>CCOUNT Sharing Request                                                                                                    | account(s).                                                                                                    |                                                                                                    |                                             |
| Step 1: Go to: Online Access and log into your Online Access account. Step 1: In the pop up message boil enfer the six-digit PIN provided to you by the person sharing his/her account hy you. Step 3: Select "Accept" I Note: The six-digit PIN will expire on 2018-10-12 at 13.58.59. If you have any up usedions about this request, please contact Online Access Client Support at 1-866-788-4880.  ccount Sharing Request EVERLY CANNON has invited you to view the account(s) listed below. To com the process, enter the 6-digit pin BEVERLY CANNON provided to you. mportant: The PIN is only active for 7 days.  . Joint-1 . RESP-1 . Joint-1 . Remind Me Later  Ccount Sharing Request CCOUNT Sharing Request CCOUNT Sharing COUNT Sharing COUNT Sharing COUNT Sharing COUNT Sharing COUNT Sharing COUNT Sharing COUNT Sharing COUNT Sharing Request Sharing Count Sharing Request Sharing Count Sharing Count Sharing Cou                                                                                                    | To accept this invitation, please com                                                                                                    | plete the following steps:                                                                                                    |                                             |
| Step2 In the pop up message bole enter the six-digit PIN provided to you by the person shraing his/her account why you.<br>Step 3: Select "Accept" I<br>Note: The six-digit PIN will expire on 2018-10-12 at 13.58.59.<br>Ty vou have any usestions about this request, please contact Online Access Client Support at 1-866-788-4880.<br>CCOUNT Sharing Request<br>EVERLY CANNON has invited you to view the account(s) listed below. To com he process, enter the 6-digit pin BEVERLY CANNON provided to you.<br>mportant: The PIN is only active for 7 days.<br>• Joint-1<br>• RRSP-1<br>• digit pin:<br>Eventing Request<br>CCOUNT Sharing Request<br>CCOUNT Sharing COUNT Sharing Statements   Tax Forms<br>Total Value of Accounts<br>CCOUNT Sharing COUNT Shatements   Tax Forms<br>COUNT Sharing COUNT Shatements   Tax Forms<br>COUNT Sharing COUNT SHATEMENT STATEMENT SHAREMENT SHAREMENT                                                                                                    | Step 1: Go to: Online Access and log                                                                                                    | into your Online Access account                                                                                                    |                                             |
| Step 3. Select "Accept" I Note: The six-digit PIN will expire on 2018-10-12 at 13.58.59. It you have any questions about this request, please contact Online Access Client Support at 1.866-789-4800.  CCOUNT Sharing Request EVERLY CANNON has invited you to view the account(s) listed below. To com the process, enter the 6-digit pin BEVERLY CANNON provided to you. mportant: The PIN is only active for 7 days.  Joint-1 Remind Me Later Cocount Sharing Request CCOUNT Sharing Request CCOUNT Sharing CCUrrency COUNT CCUT Sharing Request Tax Forms CCUT COUNTS CCOUNT SHeld Outside of Edward Jones (+) ESP Family-1.4 CAD ST1,933 COUNTS CCUT CAD CAD ST1,933 COUNTS CCUT CAD COUNTS CCUT SHARING CAD ST1,933 CCUT COUNTS CCUT SHARING CAD ST1,933 CCUT CAD CCUT SHARING CAD ST1,933 CCUT CAD CCUT SHARING CAD COUNTS CCUT SHARING CAD ST1,933 CCUT CAD CCUT SHARING CAD ST1,933 CCUT CAD CCUT SHARING CAD ST1,933 CCUT CAD CCUT SHARING CAD ST1,933 CCUT CAD CCUT SHARING CAD CAD CCUT SHARING CAD COUNTS CCUT SHARING CAD CAD CCUT SHARING CAD CCUT SHARING CAD CCUT SHARING CAD CCUT SHARING CAD CCUT SHARING CAD CCUT SHARING CAD CCUT SHARING CAD CCUT SHARING CAD CCUT SHARING CAD CCUT SHARING CAD CCUT SHARING CAD CCUT SHARING CAD CCUT SHARING CAD CCUT SHARING CAD CCUT SHARING CAD CCUT                                                                                                    | Step2 In the pop up message boy, e<br>person sharing his/her account with y                                                                                                    | nter the six-digit PIN provided to you by<br>you.                                                                                                    | y the                                       |
| Note: The six-digit PIN will expire on 2018-10-12 at 13.58.59.<br>Hyou have any questions about this request, please contact Online Access Client Support at 1-866-788-4800.<br>EVERLY CANNON has invited you to view the account(s) listed below. To come the process, enter the 6-digit pin BEVERLY CANNON provided to you.<br>mportant: The PIN is only active for 7 days.<br>• Joint-1<br>• RRSP-1<br>• digit pin:<br>Remind Me Later Accept Decline<br>count Sharing Request<br>• Success! You can now view James Wu's Individual-1<br>• RCMARCH DOCE<br>• Counts Daries<br>• Count Sharing Request<br>• Success! You can now view James Wu's Individual-1<br>• Counts Documents Research & Market News<br>• Success! You can now view James Wu's Individual-1<br>• Counts Documents Research & Market News<br>• Success! You can now view James Wu's Individual-1<br>• Count Sharing Request<br>• Count Sharing Request<br>• Count Sharing Currency Currency<br>• Count Sharing Currency Currency<br>• Count Sharing Request (CAD) \$ 11,933<br>• Count Sharing Currency<br>• Count Sharing Currency<br>• Count Shari                                                               | Step 3: Select "Accept"                                                                                                    |                                                                                                    |                                             |
| count Sharing Request       EVERLY CANNON has invited you to view the account(s) listed below. To complete process, enter the 6-digit pin BEVERLY CANNON provided to you.       inportant: The PIN is only active for 7 days.       i Joint-1       RRSP-1       edigit pin:       Process!       Remind Me Later       Accept>       Decline<br>Coount Sharing Request<br>Success! You can now view James Wu's Individual-1<br>Success! You can now view James Wu's Individual-1<br>Success! You can now view James Wu's Individual-1<br>Success! You can now view James Documents Research & Market News<br>Pedward Jones<br>Counts Documents Research & Market News<br>Pedward Jones<br>Pedward Jones<br>Pedward Jones<br>Pedward Jones<br>Pedward Jones<br>Pedward Jones<br>Pedward Jones<br>Pedward Jones<br>Pedward Jones<br>Pedward Jones (+)<br>EgP Family-1 + CAD \$11,933<br>otal CAD \$11,933<br>otal CAD \$11,933<br>Counts Pedward Jones (+)<br>EsP Family-1 + CAD \$11,933<br>otal CAD \$11,933<br>Counts Pedward Jones (+)<br>Esp Family-1 + CAD \$11,933<br>otal CAD \$11,933<br>Counts Pedward Jones (+)<br>Esp Family-1 + CAD \$11,933<br>Counts Pedward Jones (+)<br>Esp Family-1 + CAD \$11,933<br>Counts Pedward Jones (+)<br>Esp Family-1 + CAD \$11,933<br>Counts Pedward Jones (+)<br>Esp Family-1 + CAD \$11,933<br>Counts Pedward Jones (+)<br>Esp Family-1 + CAD \$11,933<br>Counts Pedward Jones (+)<br>Esp Family-1 + CAD \$11,933<br>Counts Pedward Jones (+)<br>Esp Family-1 + CAD \$11,933<br>Counts Pedward Jones (+)<br>Esp Family-1 + CAD \$11,933<br>Counts Pedward Jones (+)<br>Esp Family-1 + CAD \$11,933<br>Counts Pedward Jones (+)<br>Esp Family-1 + CAD \$11,933<br>Counts Pedward Jones (+)<br>Esp Family-1 + CAD \$11,933<br>Counts Pedward Jones (+)<br>Esp Family-1 + CAD \$11,933<br>Counts Pedward Pedward Jones (+)<br>Counts Pedward Pedward Pedward Jones (+)<br>Counts Pedward Pedward Pedward Pedwa                                                                                                    | Note: The six-digit PIN will expire on<br>If you have any questions about this reques<br>1-866-788-4880.                                                                                                    | 2018-10-12 at 13:58:59.<br>, please contact Online Access Client Support                                                                                                    | t at                                        |
| EVERLY CANNON has invited you to view the account(s) listed below. To comm<br>mortant: The PIN is only active for 7 days.<br>• Joint-1<br>• RRSP-1<br>• digit pin:<br>exemind Me Later<br>Accept<br>Decline<br>Count Sharing Request<br>Count Sharing Request<br>Count Sharing Courses<br>Count Sharing Courses<br>Count Sharing Courses<br>Course Count Sharing Request I Jax Forms<br>Count Sharing Courses<br>Count Sharing Courses<br>Count Sharing Courses<br>Count Sharing Courses<br>Count Sharing Courses                                                                                                    | Account Sharing Request                                                                                                    |                                                                                                    |                                             |
| Cocount Sharing Request   Success! You can now view James Wu's Individual-1   3   Continue>   Continue>   Continue>   Continue>   Counts   Counts   <                                                                                                    | Joint-1     RRSP-1      digit pin: <u>Remind Me La</u>                                                                                                    | 2<br>Accept> Decline                                                                                                    |                                             |
| 3     Continue>       Edward Jones       Accounts     Documents     Research & Market News       Vestment Accounts     Quick Lift       vestment Accounts     Quick Lift       ottal Value of Accounts     \$\$11,935,300 (       Counts     Currency     Currency       Counts     Currency     Currency       Counts     Currency     Currency       Counts     Statements   Tax Forms     FSA-1       FSA-1     (cLOSED) 2015/07/16     Estatements   Tax Forms       FSA-1     (cLOSED) 2011/12/06     Statements   Tax Forms       FSA-1     (cLOSED) 2011/12/06     Statements   Tax Forms       FSA-1     (cLOSED) 2011/12/06     Statements   Tax Forms       FSA-1     (CLOSED) 2011/12/06     Statements   Tax Forms       FSA-1     (CLOSED) 2011/12/06     Statements   Tax Forms       FSA-1     (CLOSED) 2011/12/06     Statements   Tax Forms       FSA-1     (CLOSED) 2011/12/06     Statements   Tax Forms       FSA-1     (CLOSED) 2011/12/06     Statements   Tax Forms       FSA-1     (CLOSED) 2011/12/06     Statements   Tax Forms       Statements     CAD     \$11,933       otal     CAD     \$11,933       otal     CAD     \$11,933       otal     CAD                                                                                                    | Account Sharing Request                                                                                                    |                                                                                                    |                                             |
| Counts       Documents       Research & Market News         Accounts       Documents       Research & Market News         exetment Accounts       Quick Life         batal Value of Accounts       \$11,935.30 (2012)         ccount Name       Currency       Currency         exete account.trik/sames       Currency       Currency         Sciosed Accounts       Statements   Tax Forms       FSA-1         FSA-1       (cLOSED) 2015/07/16       Statements   Tax Forms         FOS-11       (cLOSED) 2011/12/06       Statements   Tax Forms         FOS-11       (cLOSED) 2011/12/06       Statements   Tax Forms         FOS-11       (cLOSED) 2011/12/06       Statements   Tax Forms         FOS-12       Currency       Currency         CaD       \$11,933       Otal         CAD       \$11,933       Otal         CAD       \$11,933       Otal         CAD       \$11,933       Otal         CAD       \$11,933       Otal         CAD       \$11,933         Otal       CAD       \$11,933         Otal       CAD       \$11,933         Otal       CAD       \$11,933         Otal       CAD       \$11,933                                                                                                    | Success! You can now view                                                                                                    | ames Wu's Individual-1                                                                                                    |                                             |
| Vestment Accounts     Quick Line       otal Value of Accounts     \$111,935.30 C       coount Name     Currency       coount Name     Currency       coount Name     Currency       coount Name     Currency       coount Name     Currency       coount Name     Currency       coount Name     Currency       coount Name     Currency       coount Coounts     Currency       RSP-1     (cLOSED) 2015/07/16 Statements   Tax Forms       FSA-1     (cLOSED) 2011/12/06 Statements   Tax Forms       roositions Held Outside of Edward Jones (+)     ESP Family-1 ±       ctal     CAD     \$11,933       ctal     CAD     \$11,933       xchange Rate (CAD/USD) as of 2017/02/03 = 1.2975     Summary of Account                                                                                                    | Success! You can now view :                                                                                                    | ames Wu's Individual-1                                                                                                    |                                             |
| State     Currency     Currency       ccount Name     Currency     Currency       ccount Name     Currency     Currency       ccount Name     Currency     Currency       ccount Name     Currency     Currency       ccount Name     Currency     Currency       ccount Name     Currency     Currency       ccount Counts     FSA-1     (CLOSED) 2015/07/16       FSA-1     (CLOSED) 2011/12/06     Statements   Tax Forms       cositions Held Outside of Edward Jones (+)     ESP Family-1 +     CAD       ctal     CAD     \$11,933       otal     CAD     \$11,933       cxchange Rate (CAD/USD) as of 2017/02/03 = 1.2975     Summary of Account                                                                                                    | Success! You can now view :                                                                                                    | ames Wu's Individual-1<br>Continue><br>e a Tour<br>unts Documents Research & Market T                                                                                                    | News                                        |
| Count Name     Currency     Currency       cance account nicknames     Currency     Currency       closed Accounts     RSP-1 (cLoSED) 2015/07/16 Statements   Tax Forms     Currency       FSA-1 (cLoSED) 2011/12/06 Statements   Tax Forms     Currency       cositions Held Outside of Edward Jones (+)     ESP Family-1 +       CAD     \$11,933       otal     CAD     \$11,933       xxhange Rate (CAD/USD) as of 2017/02/03 = 1.2975     Summary of Account                                                                                                    | Success! You can now view :<br>3<br>Edward Jones*                                                                                                    | ames Wu's Individual-1<br>Continue><br>e a Tour<br>uunts Documents Research & Market I                                                                                                    | News                                        |
| Status Assount in KOMMBB       Silosed Accounts       RSP-1     (CLOSED) 2015/07/16       Statements   Tax Forms       FSA-1     (CLOSED) 2011/12/06       Statements   Tax Forms       Positions Held Outside of Edward Jones (+)       ESP Family-1 +     CAD       CAD     \$11,933       otal     CAD       Xxthange Rate (CAD/USD) as of 2017/02/03 = 1.2975       Summary of Account                                                                                                    | Success! You can now view :                                                                                                    | ames Wu's Individual-1<br>Continue><br>a a Tour<br>unts Documents Research & Market I<br>Quic<br>\$11,935.:<br>As of 2                                                                                                    | News<br>ck Lini<br>30 C/                    |
| RSP-1       (CLOSED) 2015/07/16       Statements   Tax Forms         FSA-1       (CLOSED) 2011/12/06       Statements   Tax Forms         ostitions Held Outside of Edward Jones (+)       ESP Family-1 +       CAD       \$11,933         otal       CAD       \$11,933         otal       CAD       \$11,933         xxchange Rate (CAD/USD) as of 2017/02/03 = 1.2975       Summary of Account                                                                                                    | Success! You can now view :<br>3<br>Edward Jones<br>Investment Accounts<br>Total Value of Accounts<br>Account Name                                                                                                    | ames Wu's Individual-1<br>Continue><br>a Tour<br>unts Documents Research & Market f<br>Quic<br>\$11,935;<br>As of 2<br>Currency                                                                                                    | News<br>ck Link<br>30 C/<br>018/10          |
| FSA-1       (CLOSED) 2011/12/06       Statements   Tax Forms         Iositions Held Outside of Edward Jones (+)          ESP Family-1 +       CAD       \$11,933         otal       CAD       \$11,933         xxhange Rate (CAD/USD) as of 2017/02/03 = 1.2975       Summary of Account         Xxcount Sharing       Currency       Currency                                                                                                    | Success! You can now view :<br>Success! You can now view :                                                                                                    | ames Wu's Individual-1<br>Continue><br>a Tour<br>unts Documents Research & Market I<br>Quic<br>\$11,935<br>As of 2<br>Currency                                                                                                    | News<br>ck Lini<br>30 C/<br>018/10<br>Curre |
| toositions Held Outside of Edward Jones (+)       ESP Family-1 ±     CAD     \$11,933       otal     CAD     \$11,933       xchange Rate (CAD/USD) as of 2017/02/03 = 1.2975       Summary of Account                                                                                                    | Success! You can now view :<br>Success! You can now view :                                                                                                    | ames Wu's Individual-1 Continue a Tour a Tour a Tour Continue Continue Cont | News<br>Ck Lini<br>30 C/<br>018/10          |
| ESP Family-1 +     CAD     \$11,933       otal     CAD     \$11,933       xxchange Rate (CAD/USD) as of 2017/02/03 = 1.2975     Summary of Account                                                                                                    | Success! You can now view :<br>3<br>Cancel Count Name<br>Charace account informants<br>Classed Accounts<br>RRSP-1 (CLOSED) 2011/12/06 Statements   :<br>TFSA-1 (CLOSED) 2011/12/06 Statements   :                                                                                                    | ames Wu's Individual-1 Continue Continue Continu | News<br>Sk Lini<br>30 C/<br>018/10<br>Curre |
| otal     CAD     \$11,933       xxhange Rate (CAD/USD) as of 2017/02/03 = 1.2975     Summary of Account                                                                                                    | Success! You can now view :<br>Success! You can now view :<br>Canadian and the second and the second | ames Wu's Individual-1  Continue  a Tour  unts Documents Research & Market I  ouic \$11,935.: As of 2  Currency  Fax Forms  cax Forms cones (+)                                                                                                    | News<br>Ck Linh<br>30 C.<br>Curre           |
| xchange Rate (CAD/USD) as of 2017/02/03 = 1.2975 Summary of Account Account Sharing Currency Curr                                                                                                    | Success! You can now view :<br>Success! You can now view :<br>Classical Content of Content of Content o | ames Wu's Individual-1<br>Continue<br>a Tour<br>unts Documents Research & Market I<br>Quic<br>\$11,935.<br>As of 2<br>Currency<br>Fax Forms<br>cax Forms<br>cax Forms<br>CAD \$1:                                                                                                    | News<br>sk Lini<br>30 Cr<br>Curro<br>1,935  |
| Account Sharing Currency Cur                                                                                                    | Success! You can now view :<br>Success! You can now view :                                                                                                    | ames Wu's Individual-1  Continue  a Tour  a Tour  a Tour  a Tour  a Tour  b a Tour  c a Tour  c  | News<br>30 C/<br>018/10<br>Curre<br>1,935.  |
| ,,,                                                                                                    | Success! You can now view :<br>Success! You can now view :                                                                                                    | ames Wu's Individual-1  Continue  a Tour  a Tour  a Tour  a Tour  a Tour  b Continue  c a Tour  c a Tour   | News<br>30 C/<br>0018/10<br>Curre<br>1,935. |

Individual-1

Total

\$62,975.84

\$62,975.84

CAD

CAD

## Edward Jones<sup>®</sup>

The account sharer can go to their Account Sharing Summary and cancel viewing account by clicking **Cancel Sharing >** under the **Others' Accounts I am Viewing** header.

The account sharer has the same option to cancel the viewing access except their **Cancel Sharing** button will be listed under the **My Accounts Others are Viewing** header.

| Edward <b>Jones</b> ®                                                                                         | Accounts | Documents                     | Research & Marke               | Messages     | Home   Settings   Log Out |  |
|----------------------------------------------------------------------------------------------------|----------|-------------------------------|--------------------------------|--------------|---------------------------|--|
| Summary Holdings Activity Per                                                                                 | formance |                               |                                |              |                           |  |
| Manage Account Sharing                                                                                        |          |                               |                                |              |                           |  |
| Send an invitation to get<br>started sharing your account<br>with another person.                             | My Acc   | ounts Others A                | re Viewing<br>f your accounts. |              |                           |  |
| Note that by sharing accounts, you<br>will be sharing information about<br>your account values, tax documents | Others   | Others' Accounts I am Viewing |                                |              |                           |  |
| (including your Social Insurance<br>Number), and other personal<br>information.                               | Jame     | s Wu                          |                                | Individual-1 | Cancel Sharing >          |  |
|                                                                                                    | Pendir   | ig Sent Reques                | ts                             |              |                           |  |
| Share My Account >                                                                                            | You do   | n't have any pendin           | g sent requests.               |              |                           |  |
|                                                                                                    | Pendin   | g Received Rec                | quests                         |              |                           |  |
|                                                                                                    | You ha   | ve no Received Req            | uests that are pending.        |              |                           |  |

If you encounter any issues during this process, please contact Online Client Support at **1-866-788-4880 or your branch.**